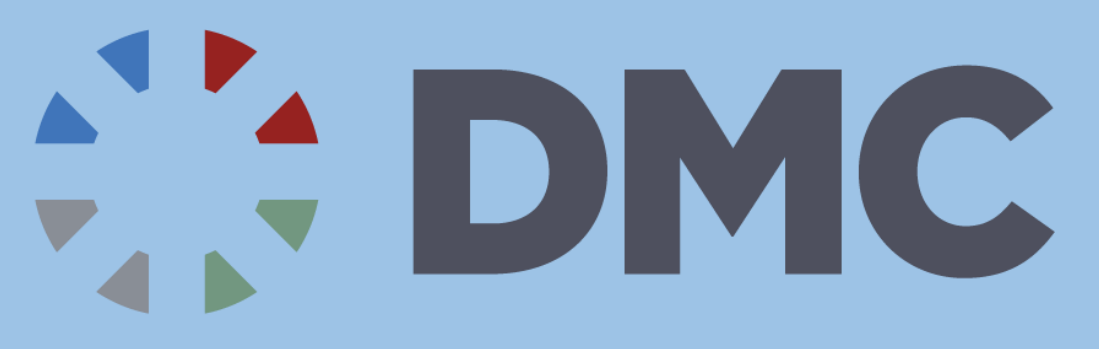

Smart People. Expert Solutions.<sup>®</sup> User Interfaces in LabVIEW

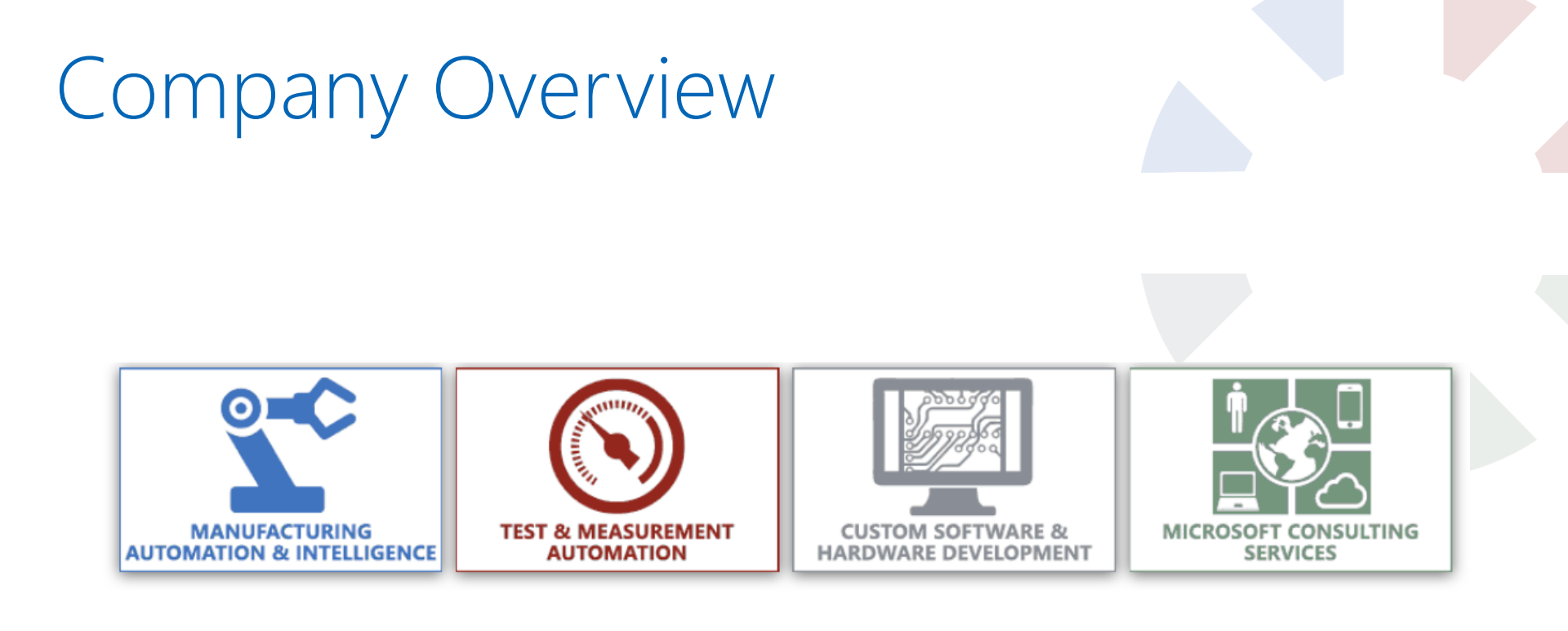

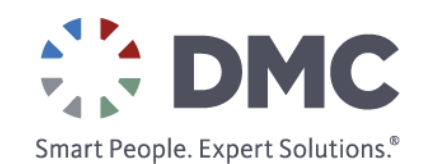

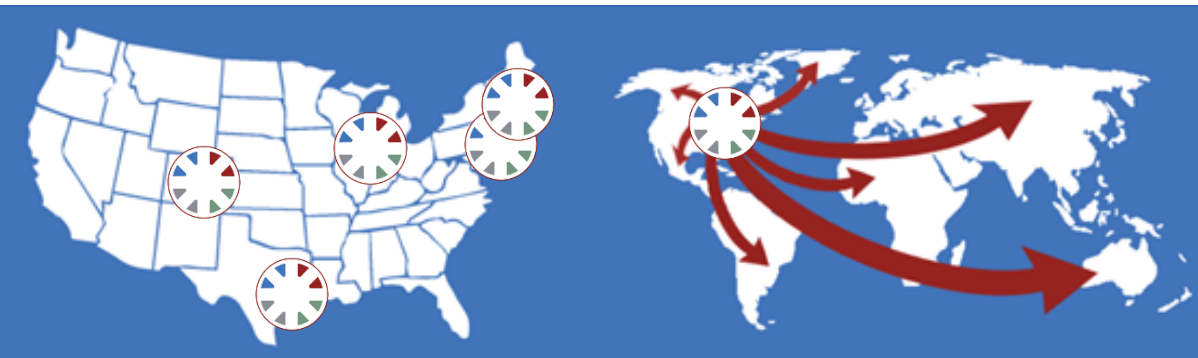

#### Established in 1996, offices in New York, Boston, Chicago, Denver and Houston

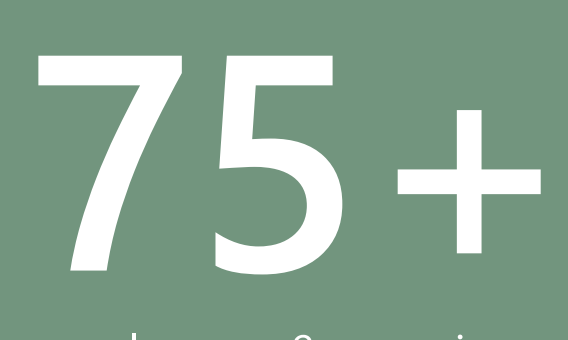

#### employees & growing

#### **Industries Served:**

Automotive

**Bio-medical** 

Chemical and Food Processing

Defense

Electronics/Semiconductor

Fuel Cells/Alternative Energy

Hydraulics

Laboratory Testing

Machine Tool
Material Handling
Medical Devices
Packaging
Pharmaceutical
Printing & Textiles

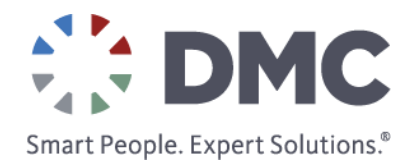

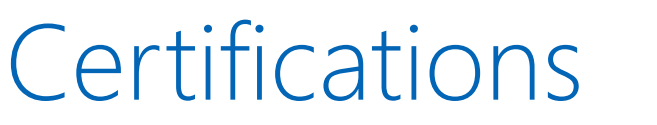

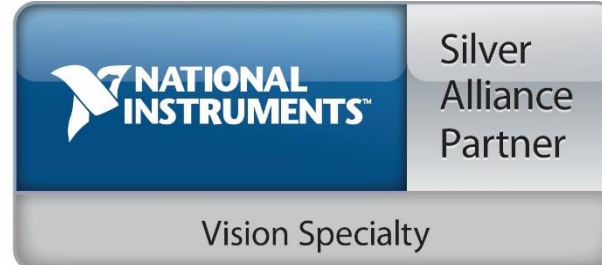

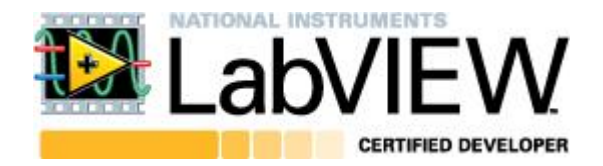

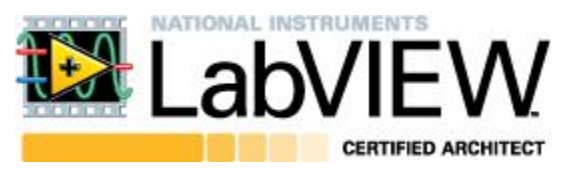

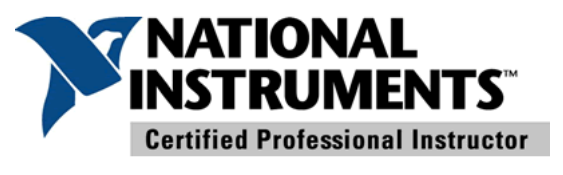

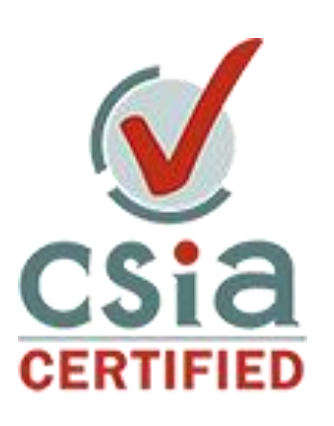

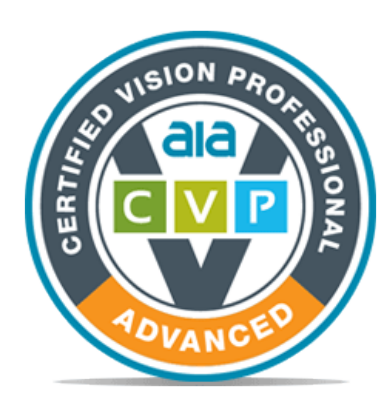

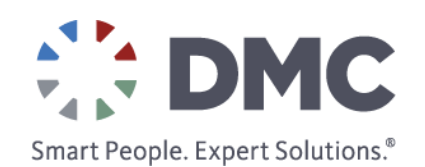

#### Goal

Explore how to we make LabVIEW UIs look:

- Comfortable
- Easy to use
  - Intuitive
  - Familiar
  - Attractive

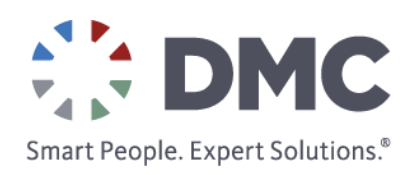

## Alternate Title: "Click Better! The LabVIEW UI Story"

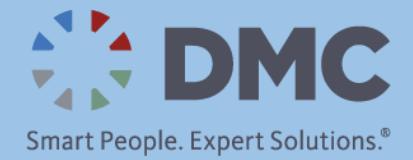

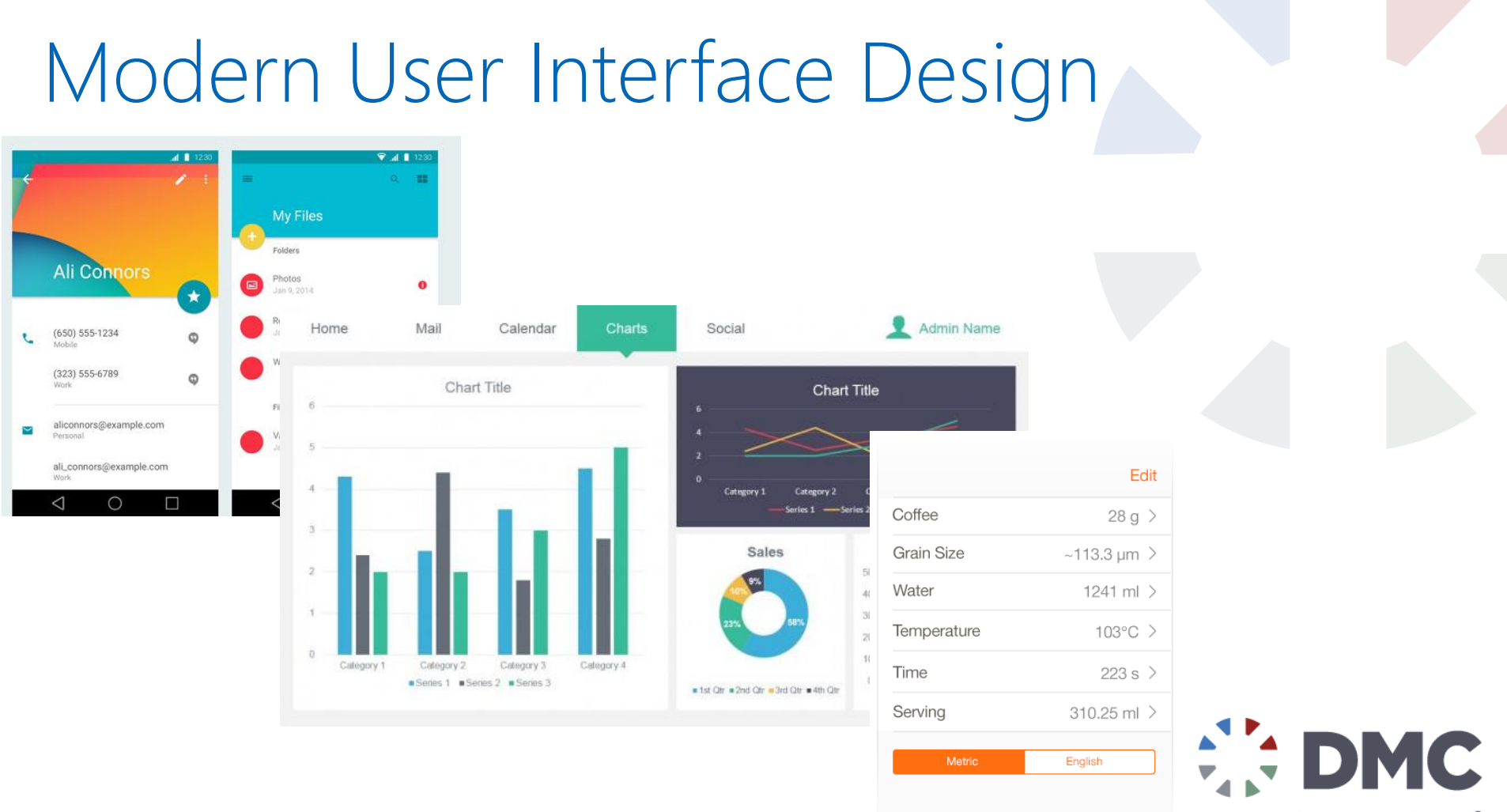

Smart People. Expert Solutions.®

#### Typical LabVIEW User Interface

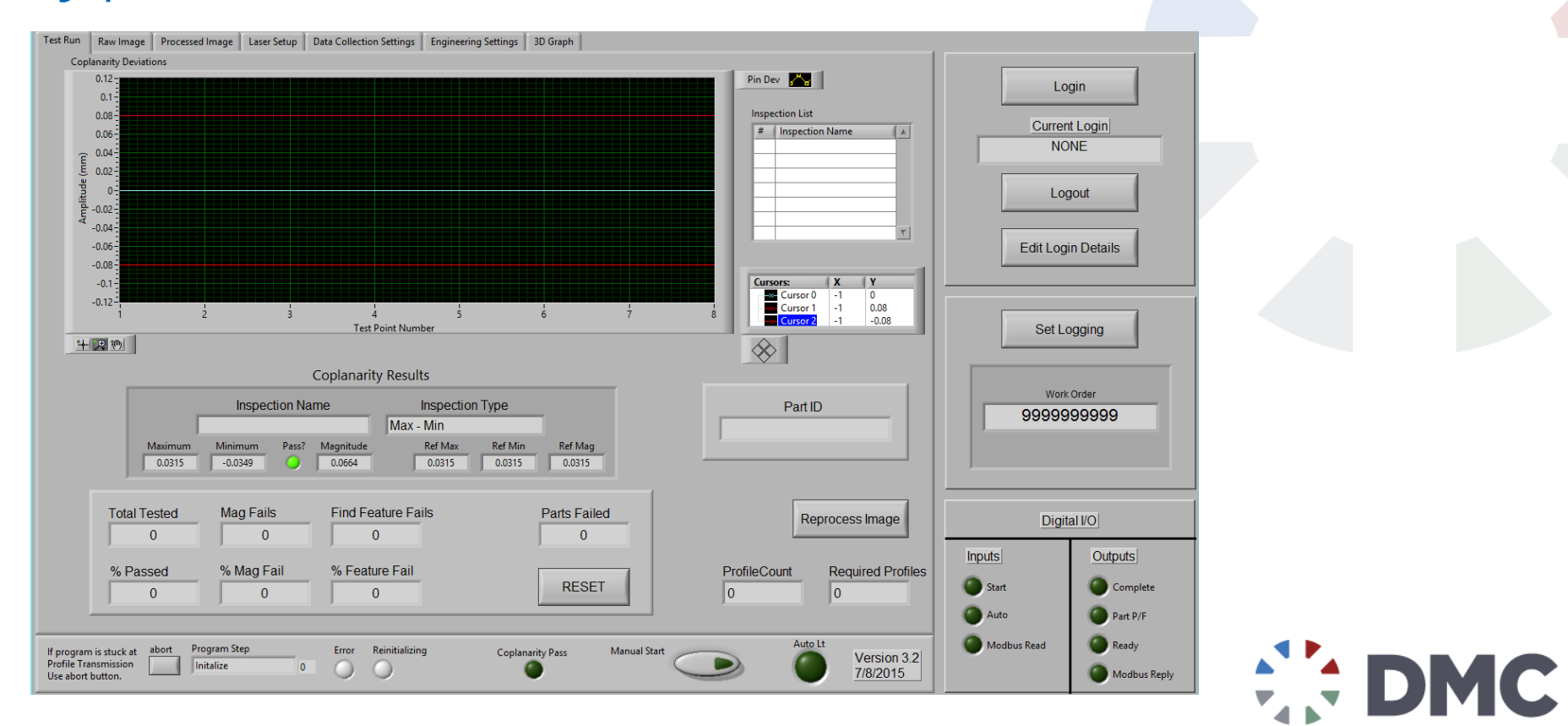

Smart People. Expert Solutions.®

#### **Typical LabVIE₩** User Interface

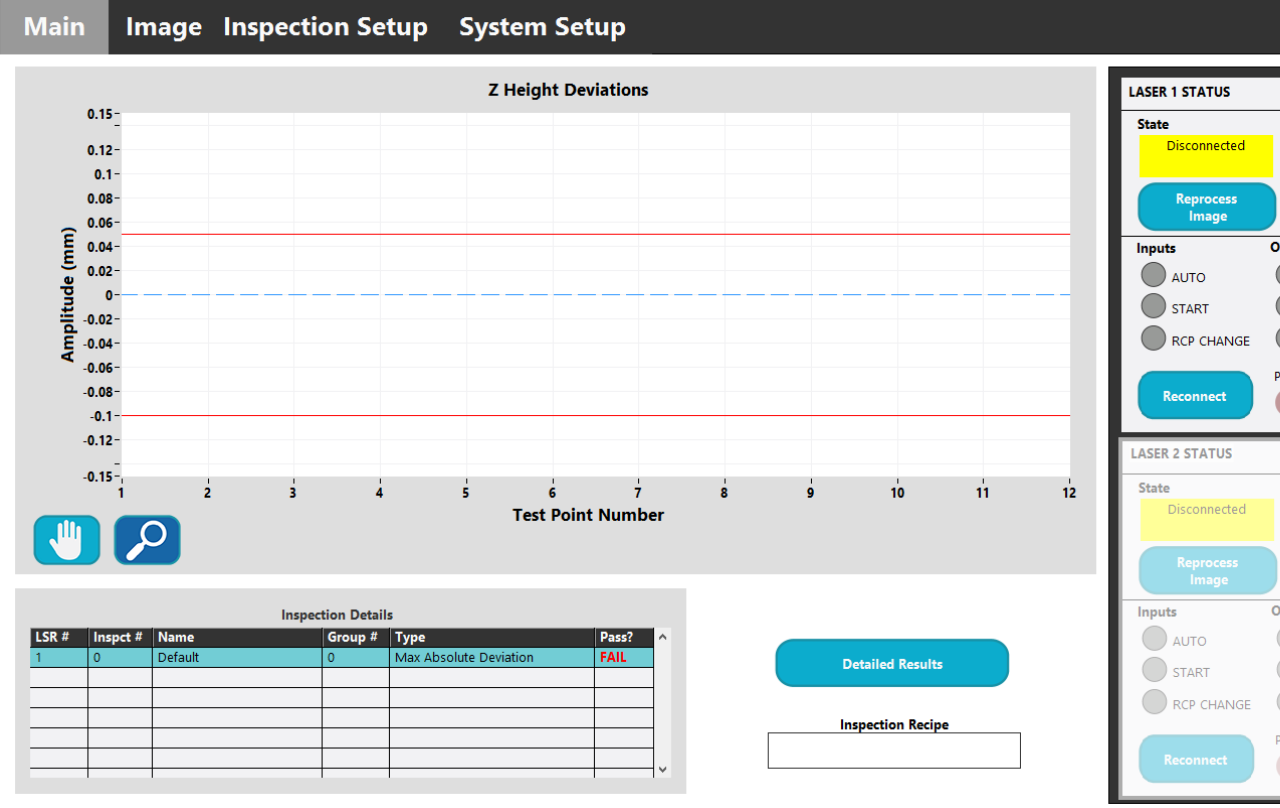

Profile Count **Required Profiles** Outputs READY BUSY RCP CHANGE RPLY Pass?  $\mathbf{\mathbf{x}}$  $\mathbf{\mathbf{S}}$  $\bigotimes$ **Profile Count Required Profiles** Outputs RCP CHANGE RPLY Pass?  $\mathbf{eta}$  $\mathbf{ }$ 

Login

Smart People. Expert Solutions.®

DMC

# Agenda

- Definitions and principles
- Better controls/indicators
- Typedefs strictly speaking
- Screen navigation
- Dialogs Dia-dos and dia-don'ts
- Resizable interfaces
- Technical considerations
- Style tips and tricks

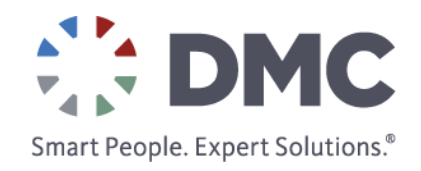

# Definitions

User Interface = the things you click on or look at to work with your software

User Experience = the rage you feel when your software is hard to use

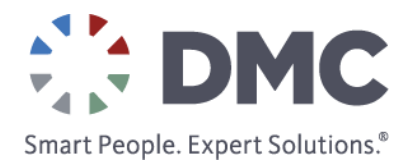

#### **UI** Principles

- Don't overcrowd screens
- Keep fonts, colors, and styles consistent
- Don't use colors that burn the user's face off
- No gradients
- Keep text readable
- Align controls/indicators

Think about it ahead of time... don't wing it. Plan it like you plan the program's business logic.

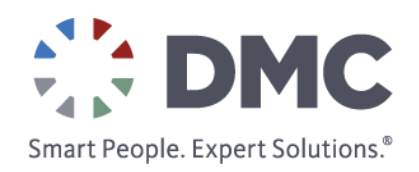

## Better Controls/Indicators

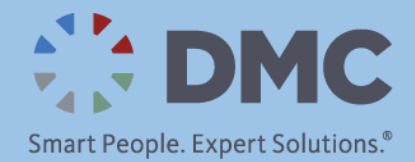

#### Classic is the New Modern

Customizing classic controls makes them look awesome:

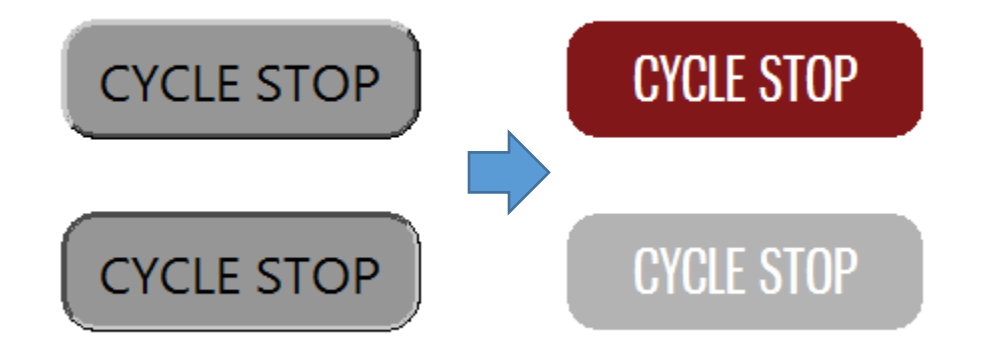

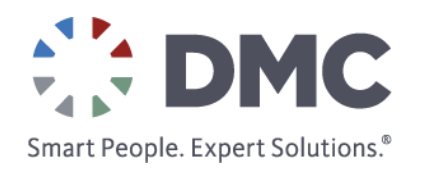

## Change background/foreground colors

Convoluted process to customize the control:

- 1. Place a classic button on the front panel
- 2. Paint the control using the paint brush tool
- 3. Using the paintbrush tool, right-click near the border of the control, then press **SPACEBAR**
- 4. Click the transparent "T" in the upper right corner
- 5. Repeat for the other Boolean state

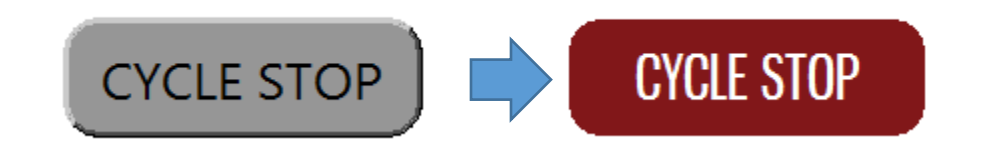

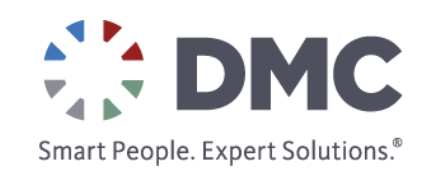

### Add custom graphics

- Right click on the button and select Advanced → Customize.
- 2. Go to Edit → Import Picture from Clipboard and select and image to import.
- 3. Right click the button and select import picture from clipboard (True, False, Decal).
- 4. To reposition the graphic, change to Customize Mode (Ctrl M)

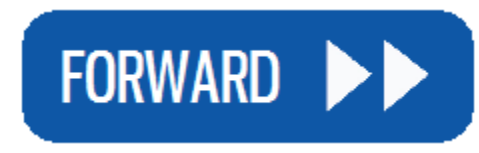

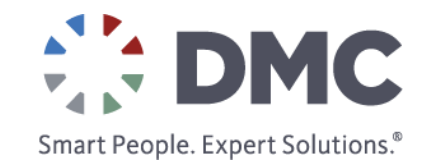

#### An Aside on System Buttons

- System buttons are the only style that supports hovering
- Colors can be changed by customizing the button as shown previously.

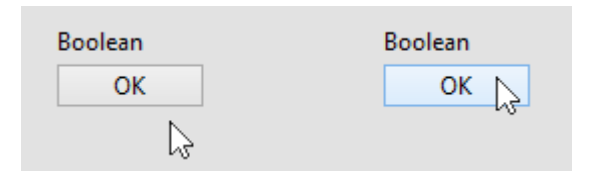

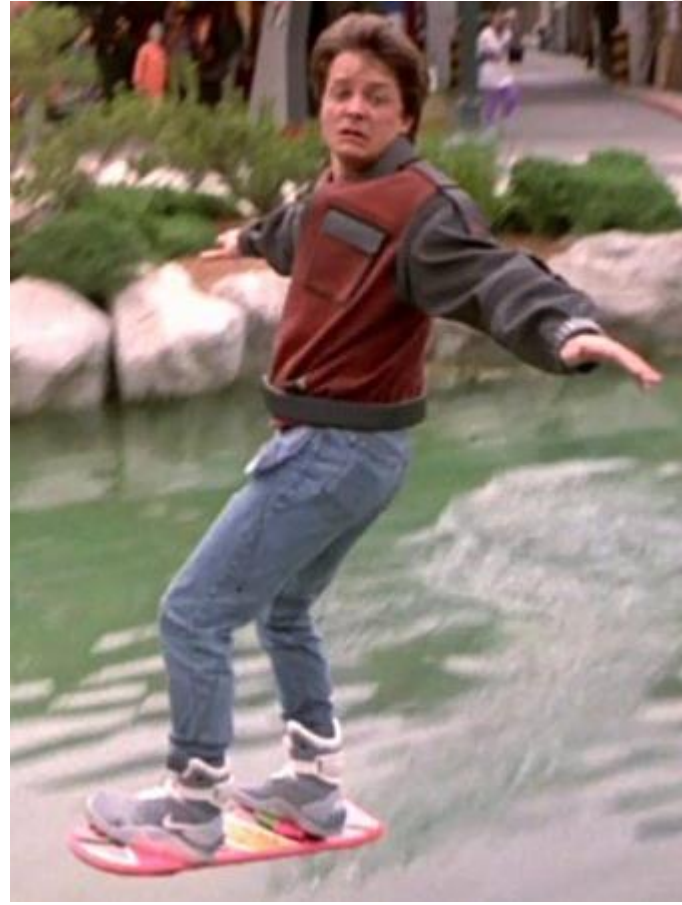

#### Customizing a System Button

- 1. Make a new control and add a system button
- 2. Click the wrench button to customize
- 3. Right-click the button  $\rightarrow$  Picture item

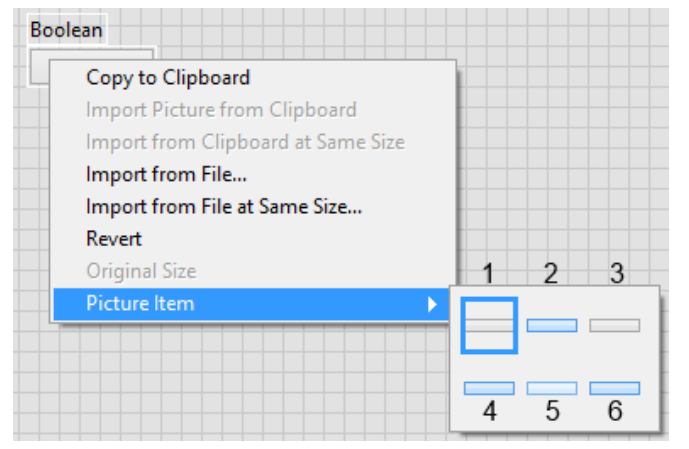

| 1: FALSE, not hovering | 2: TRUE, not hovering | 3: FALSE, button down |
|------------------------|-----------------------|-----------------------|
| 4: TRUE, button down   | 5: FALSE, hovering    | 6: TRUE, hovering     |

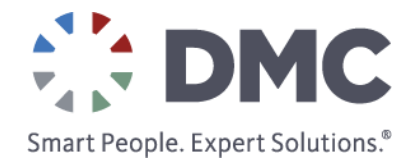

https://www.dmcinfo.com/latest-thinking/blog/id/8868/labview-interface-boolean-graphics

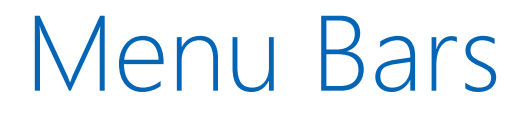

#### Create a clean, Windows-style UI using menu bars

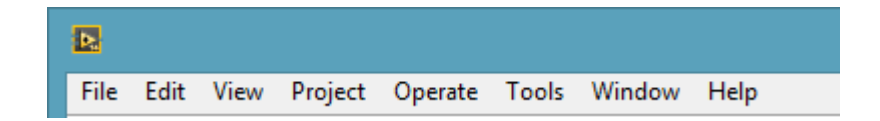

#### Caveat: not appropriate for a touchscreen

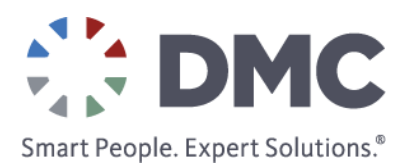

#### How to add Static Menu Bars

- 1. Go to Edit → Run Time Menu
- 2. Change drop down to "Custom"
- 3. Add your own structure and options for the menu.
- 4. Save .rtm file in the same directory as the VI.
- 5. Handle events from the menu items in an event structure.

| <u>File</u> Edit Help                                           |                                                                                                    |             |
|-----------------------------------------------------------------|----------------------------------------------------------------------------------------------------|-------------|
| +× <> ↔ ↔ ↔ ↔ Custom                                            | V                                                                                                    |             |
| Preview: Static Items                                           |                                                                                                    |             |
| Static Items     Do Stuff     Other Stuff     Supposed to Error | <ul> <li>Item Properties</li> <li>Item Type:</li> <li>Item Name:</li> <li>Static Items</li> <li>Item Tag:</li> <li>Actions</li> <li>Penabled</li> <li>Checked</li> <li>Shortcut (Press key con</li> </ul> | User Item 🗸 |

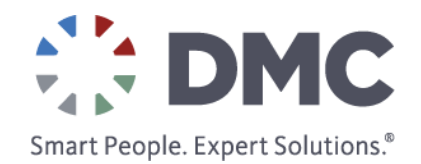

### How to add Dynamic Menu Bars

- 1. Obtain a reference to the vi's menu bar.
- 2. Use "Insert Menu Items" to dynamically add menu items and sub menu items.

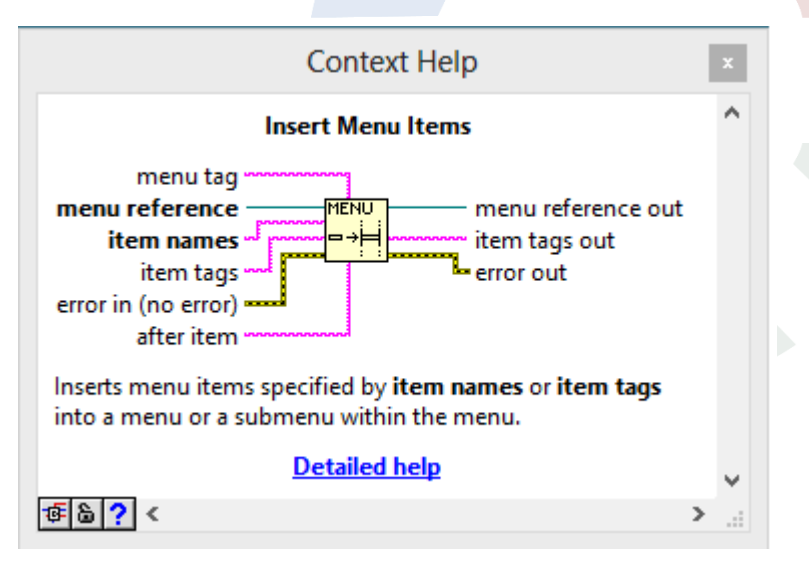

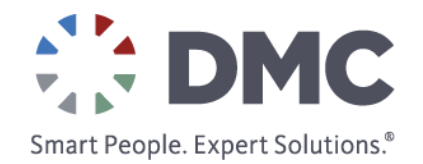

#### Menu Bar Demo

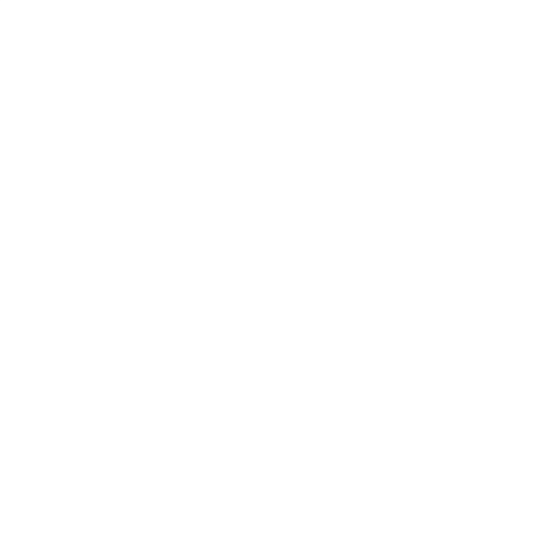

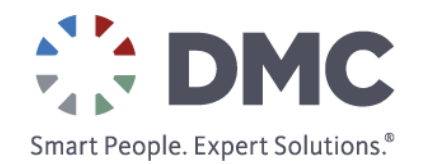

# Typedefs – Strictly Speaking

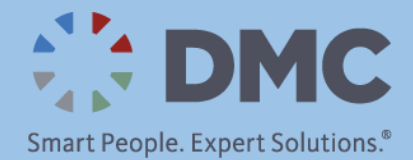

## Types of Controls

- Control
- Type Def
- Strict Type Def

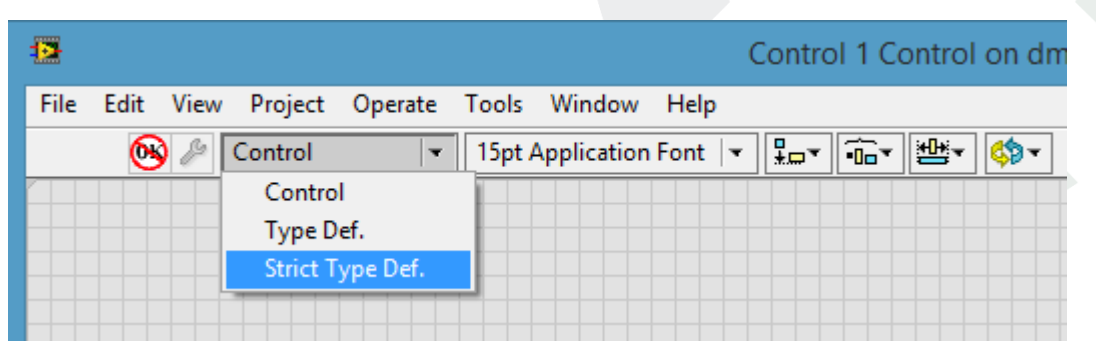

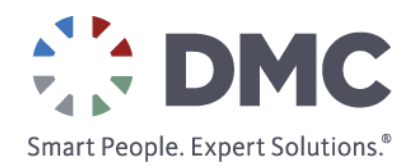

#### Control

- Good for pretty buttons that you want to be able to reuse
- Each one is its own unique snowflake
  - Can be customized independently
  - Only the data type is important
- Won't update globally

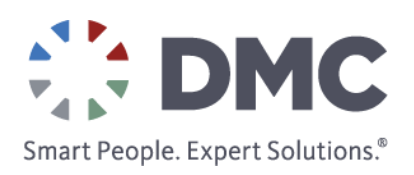

## Type Def

- Only the data type is important
- Each instance does update when the data type changes
- The visible properties do *not* update

| event                                                      | event                     |
|------------------------------------------------------------|---------------------------|
| ms timer<br>v 0<br>station num<br>v 0<br>data index<br>v 0 | ms timer station num data |

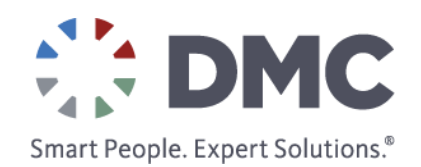

## Strict Type Def

- Data type and visible properties are important
- All instances change when the typedef changes, including graphical properties
- Every instance has to look the same
- Visual properties cannot be changed programmatically
  - Value can be set
  - Cannot change colors, etc.

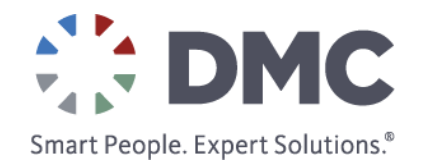

#### Strict Typedef Limitations

- Strict typedefs can be very limiting
- May cause issues for RT systems, since it has UI info embedded

Typedef

| Strict <sup>-</sup> | Typedef |
|---------------------|---------|
|---------------------|---------|

| Appearance                                         | Documentation | Data Bindir | g Key I               | Navigation   | Security |
|----------------------------------------------------|---------------|-------------|-----------------------|--------------|----------|
| Label                                              |               |             | aption<br>Visible     |              |          |
| Enabled State<br>Enabled<br>Disabled<br>Disabled & | ४ grayed      |             | iize<br>leight<br>235 | Width<br>259 |          |
| Autosizing<br>Arrange verti                        | cally         | ~           |                       |              |          |

| Appearance                                                      | Documentation |                         |  |
|-----------------------------------------------------------------|---------------|-------------------------|--|
| Label<br>Visible                                                |               | Caption<br>Visible      |  |
| element                                                         |               |                         |  |
| Enabled State                                                   | 2             | Size                    |  |
| <ul> <li>Enabled</li> <li>Disabled</li> <li>Disabled</li> </ul> | & grayed      | Height Width<br>406 648 |  |

### Propagating Typedef Changes

Say you have several instances of a typedef and your code changes something programmatically. You can still propagate changes to all instances:

- 1. Change it to a strict typedef (your VI will be broken)
- 2. Make your changes to the strict typedef
- 3. Apply changes, so all instances get the new look
- 4. Change back to a typedef (VI should be OK)

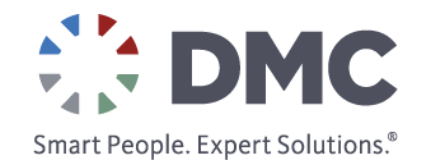

## Multi-Screen Applications

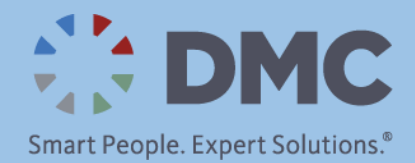

#### Multi-Screen (View) Challenges

- How will the user navigate?
  - Provide clear, intuitive direction
- How do you keep the UI responsive?
- How do you lay out the screens?
- How do you manage the increased code complexity?

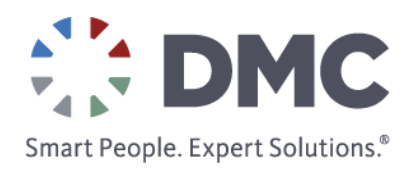

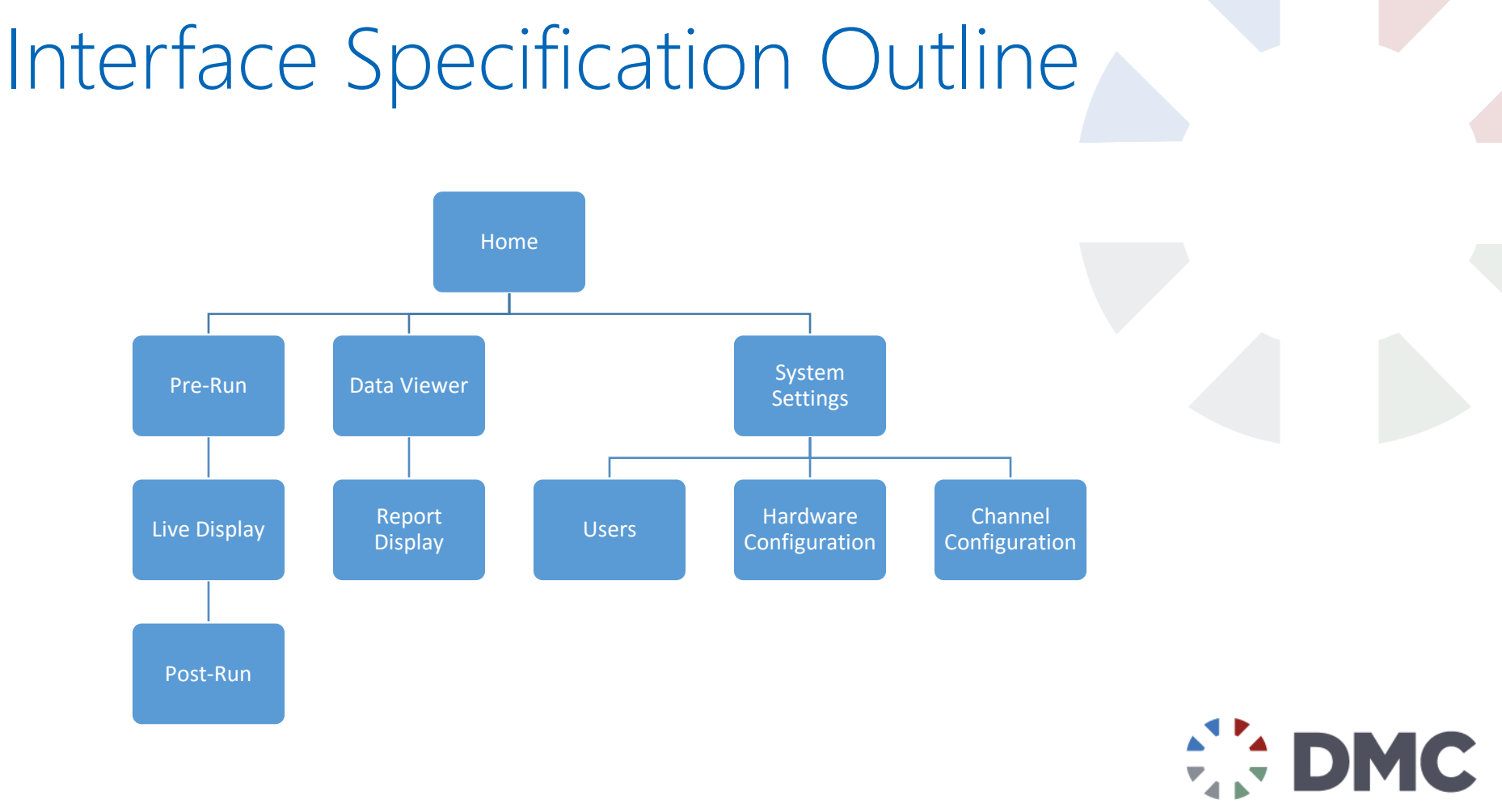

Smart People. Expert Solutions.®

### Option 1: Tab Controls

Pros:

- Screens can be separated by tab
- Single supporting thread can assist with navigation
- Tabs have useful sizing/snapping features

Cons:

- Does not scale well beyond 5 (or so) screens
- Supporting code can be very monolithic, results in huge complex event structures, hard to add new features

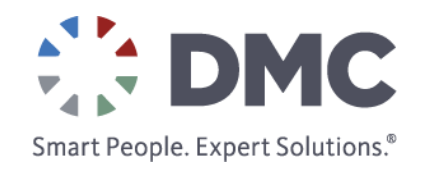

### Example: Using Tabs

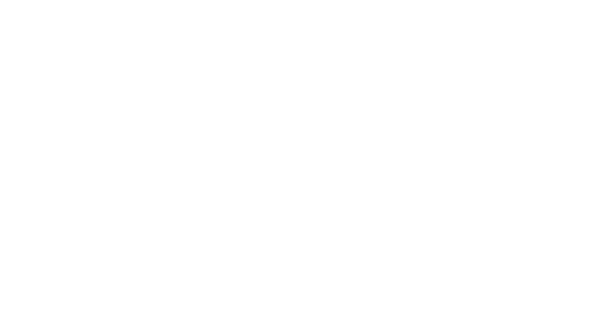

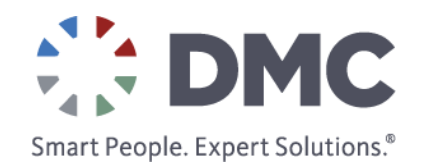

### Option 2: Subpanels

Pros:

- Allow for more modular code, loading individual VIs into supervisory interface
- Allows for more feature rich screens, without monolithic thread support

Cons:

- Requires careful application architecture to implement
- Must be very aware of VI state and reentrancy settings, can leave threads running in background inadvertently
- Requires well defined communication design pattern to allow effective sequencing of screens.

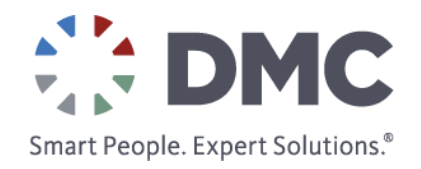

## Example, Using Subpanels

#### Add Subpanel to Front Panel

| - Controls                  | 🔍 Search          |                  |            |
|-----------------------------|-------------------|------------------|------------|
| Modern                      |                   | •                |            |
|                             | abc Path          |                  |            |
|                             | String & Path     |                  |            |
| Array, Matrix List, Table & | Graph             |                  |            |
| Ring ▼ ►                    | ►<br>→ Containers |                  |            |
| Ring & Enum Containers      |                   | SubPanel         |            |
|                             |                   |                  | .net       |
| Variant & Cl Decorations    | Hor Splitter      | • ere opnicer in | .NET Conta |
| Silver                      |                   | <b>₽</b>         |            |
| Classic                     | Tab Control       | SubPanel         | ActiveX Co |
| Express                     |                   | ,                |            |
| Control & Simulation        |                   | •                |            |
| .NET & ActiveX              |                   | •                |            |
| Signal Processing           |                   | •                |            |

| Label Caption Caption Visible Visible Sub Panel Size Height Width 400 400 | Appearan                                  | Documentation               | Data Binding | Key Navigation  | Security |  |
|---------------------------------------------------------------------------|-------------------------------------------|-----------------------------|--------------|-----------------|----------|--|
| Enabled State  Enabled  Disabled  Disabled  Make panel transparent        | Label<br>Visibl<br>Sub Pan                | e                           |              | tion<br>/isible |          |  |
| Make panel transparent                                                    | Enabled S<br>Enable<br>Disable<br>Disable | itate<br>ed<br>led & grayed | Size<br>Heij | ght Width       |          |  |
|                                                                           | 🗌 Make                                    | panel transparent           |              |                 |          |  |

Smart People. Expert Solutions.®
## Example, Using Subpanels

Subpanel property node is added to block diagram automatically:

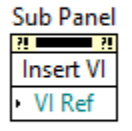

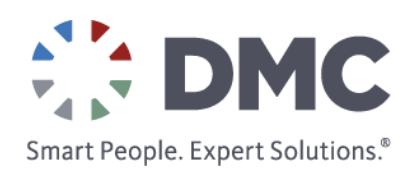

## Example, Using Subpanels

# Simply connect a reference to the VI you want in the subpanel

| - Functions     |               | 🔍 Searc       | :h              |              |                |               |             |
|-----------------|---------------|---------------|-----------------|--------------|----------------|---------------|-------------|
| Programming     |               |               | •               |              |                |               |             |
|                 | B12<br>034    | <b>.</b>      |                 |              |                |               |             |
| Structures      | Array         | Cluster, Clas |                 |              |                |               |             |
| 123             |               | abc •         |                 |              |                |               |             |
| Numeric         | Boolean       | String        |                 |              |                |               |             |
|                 | Q,            |               |                 |              |                |               |             |
| Comparison      | Timing        | Dialog & Use  |                 |              |                |               |             |
|                 |               |               | - Applicatio    | n Control    |                |               |             |
| File I/O        | Waveform      | Application   |                 | -            |                |               |             |
| <b>∎</b> •      | <b>*</b> ;    | ∎<br>₽_₽      |                 |              |                | 8/7<br>c 🗅    |             |
| Synchronizat    | Graphics & S  | Report Gener  | Open App Ref    | Open VI Refe | Static VI Refe | lose Refere   |             |
| <u>_</u> 3      | <b>!</b>      |               | <b></b> ,       |              |                |               |             |
| VI Analyzer     | Unit Test Fra |               | Property Node   | Invoke Node  | Call By Refer  | Start Asynch  | Wait On Asy |
| Measurement I   | /0            |               | <b></b>         | 8.00         | 2              | 2             | 9           |
| Instrument I/O  |               |               |                 |              |                |               |             |
| Vision and Mot  | ion           |               | To More Spe     | To More Gen  | Class Specifi  | VI Server Ref | Call Chain  |
| Mathematics     |               |               |                 | (STOP)       |                | <b>₩</b>      | -           |
| Signal Processi | ng            |               | Get Drag Dro    | Stop         | Ouit LabVIEW   | Set Control V | Get Control |
| Data Commun     | ication       |               |                 | nnt          | 01010          |               |             |
| Connectivity    |               |               |                 | <b>85</b>    | - <u>-</u>     |               | - E         |
| Control & Sime  | ulation       |               | Palette Editing | CPU Informa  | Memory Co      |               | Application |
| SignalExpress   |               |               | -               |              |                |               |             |

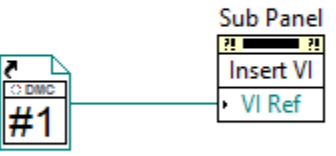

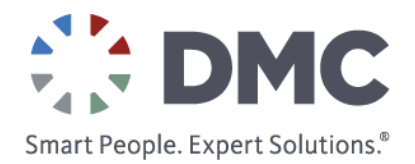

## Example, Using Subpanels

#### Add a mechanism for switching between different VIs

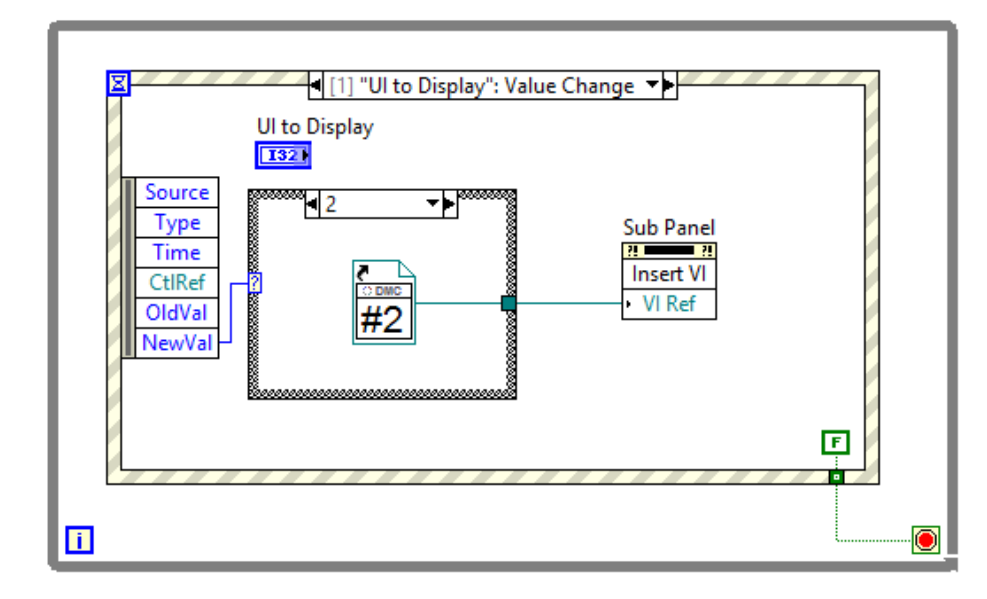

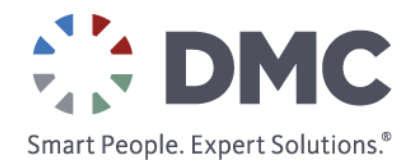

## Subpanel Demo

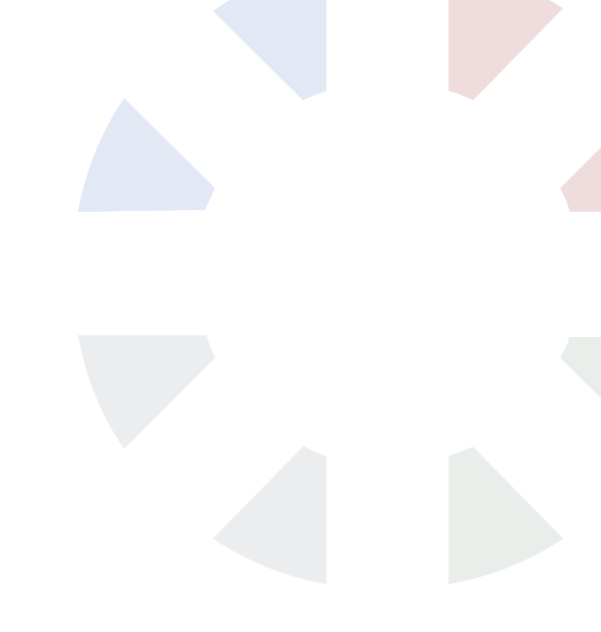

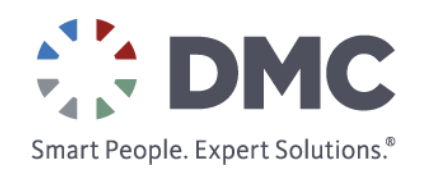

## Subpanel Recommendations

- Use a tab control that is set to the same size as the subpanel
  - Helps lay out the subpaneled VI
- Programmatically align the front panel of the subpaneled VI with the origin

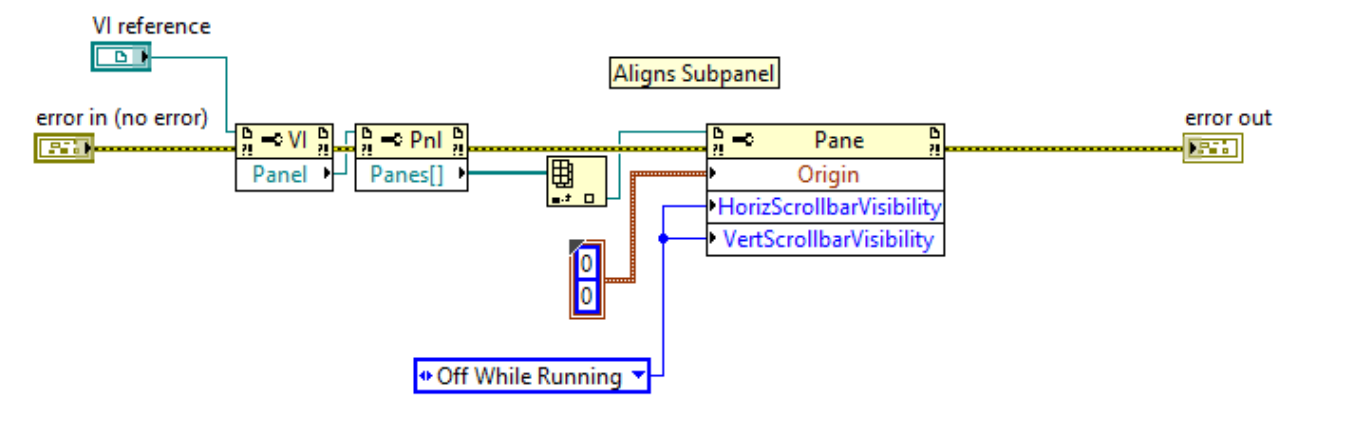

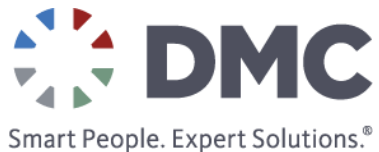

## Intermission

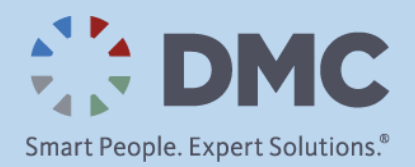

## Dialogs – Dia-dos and Dia-don'ts

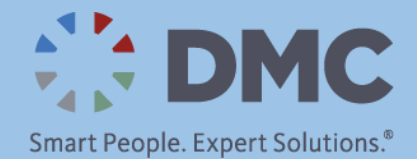

## Dialog Boxes

- Used to:
  - Communicate important information to the user
  - Get the user's attention
  - Collect data from the user

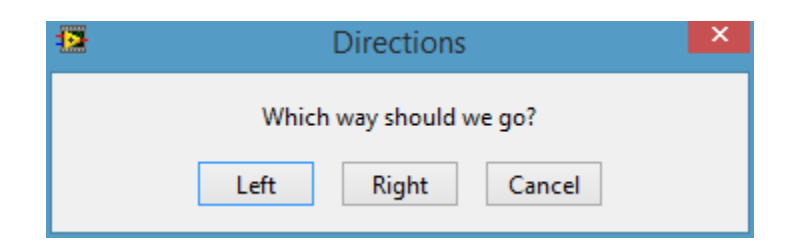

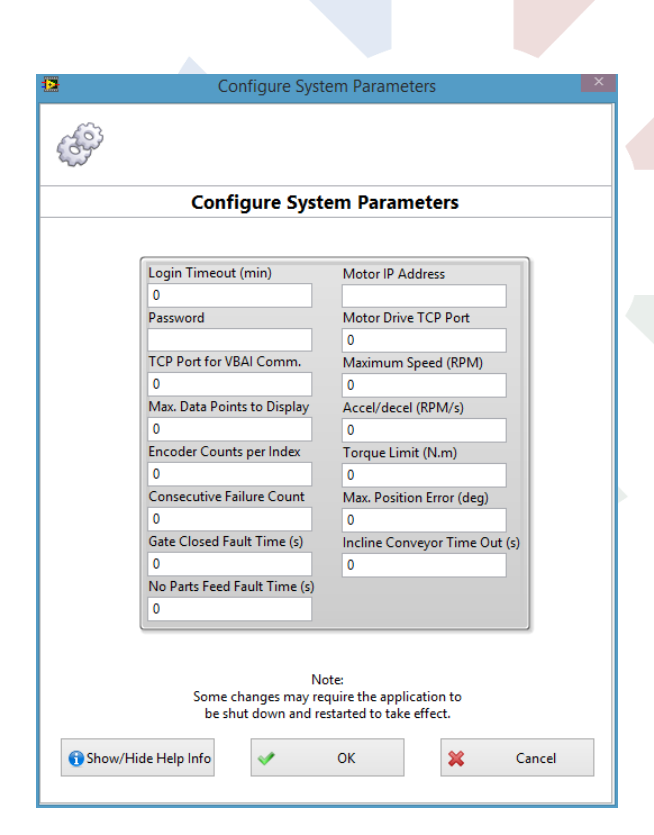

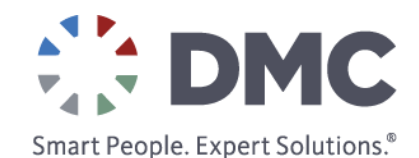

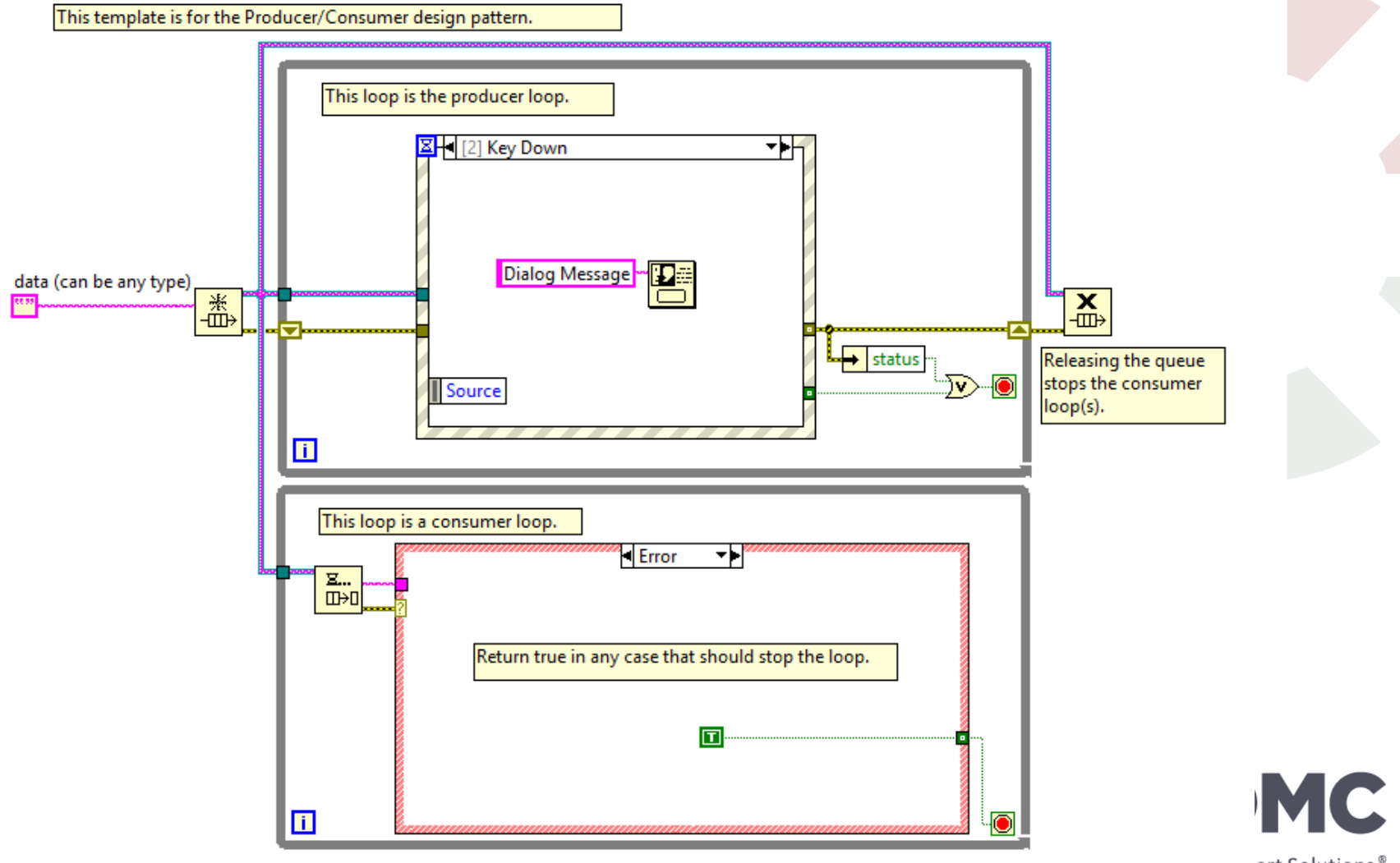

Smart reopie. Expert Solutions.®

## Floating vs. Modal

- Modal dialogs will...
  - Stay on top of all other windows
  - Be the only window with which the user can interact
- Floating dialogs will...
  - Stay on top of all other non-floating windows
  - Allow the user to interact with all visible windows
- Context help window is floating

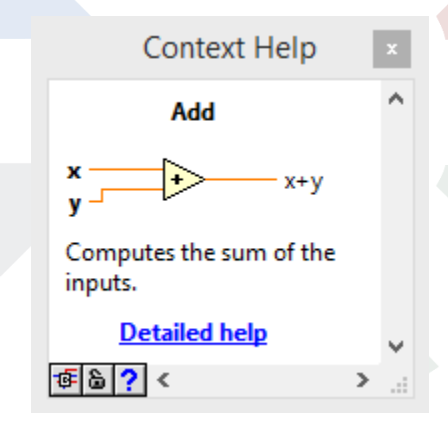

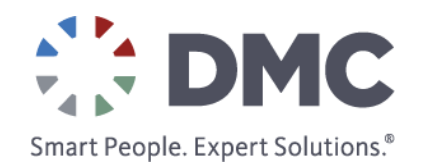

## Dia-dos

- Make sure you need a dialog
- Put all blocking dialogs into a UI loop
- Provide a mechanism for data from dialog to be used
- Think about how it communicates with the rest of the application
- Use a reasonable timeout if the response is time-sensitive
- Make your own modal dialogs to match application style
- Output a Boolean to indicate whether or not the user canceled

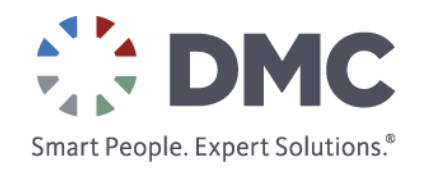

## Dia-don'ts

- Block execution of your control or data acquisition loop
- Create modal dialogs that won't close
- Create dialogs that write to global variables
- Make a one-button dialog without considering other ways to display the same status
- Use menus in dialogs

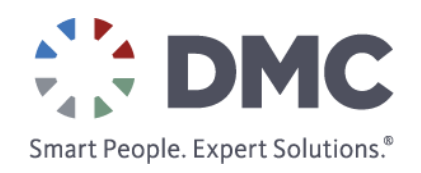

## Window Behaviors

- Window Behavior
  - Default
  - Floating
  - Modal
- Execution mode
  - Asynchronous
  - Synchronous

| Category                                                                               | Window Appearance                                                                                                    |                                                                                                    |
|----------------------------------------------------------------------------------------|----------------------------------------------------------------------------------------------------|----------------------------------------------------------------------------------------------------|
| Window title                                                                           | Customize                                                                                                    | e Window Appearance                                                                                                    |
| Untitled 1<br>Top-level application window<br>Dialog<br>Default<br>Custom<br>Customize | <ul> <li>Window has title bar</li> <li>Show menu bar</li> <li>Show vertical scroll bar*</li> <li>Show horizontal scroll bar*</li> <li>Applies only to single pane panels</li> <li>Show toolbar when running</li> <li>Show Abort button</li> <li>Show Run button</li> <li>Show Run Continuously button</li> <li>Show front panel when called</li> <li>Close afterwards if originally closed</li> </ul> | Window Behavior<br>© Default<br>Ploating<br>Modal<br>Window runs transparently<br>Allow user to close window<br>Allow user to resize window<br>Allow user to minimize window<br>Allow user to minimize window<br>Allow default run-time shortcut menus<br>Highlight Enter boolean |

#### Start Asynchronous Call

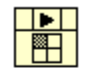

Starts an asynchronous call to the VI indicated by the **reference** input. Depending on how you prepare **reference** for asynchronous execution with the Open VI Reference function, you can either ignore the VI after calling it or collect its outputs at a later time with the Wait On Asynchronous Call node.

Detailed help

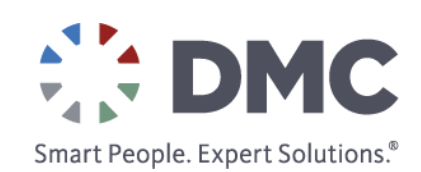

## Resizing Interfaces

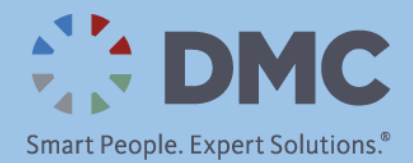

## Committing to a Monitor Size Forever

- Ideally, avoid resizing interfaces
- Often, it's simplest to figure out what the monitor resolution is, then size things appropriately

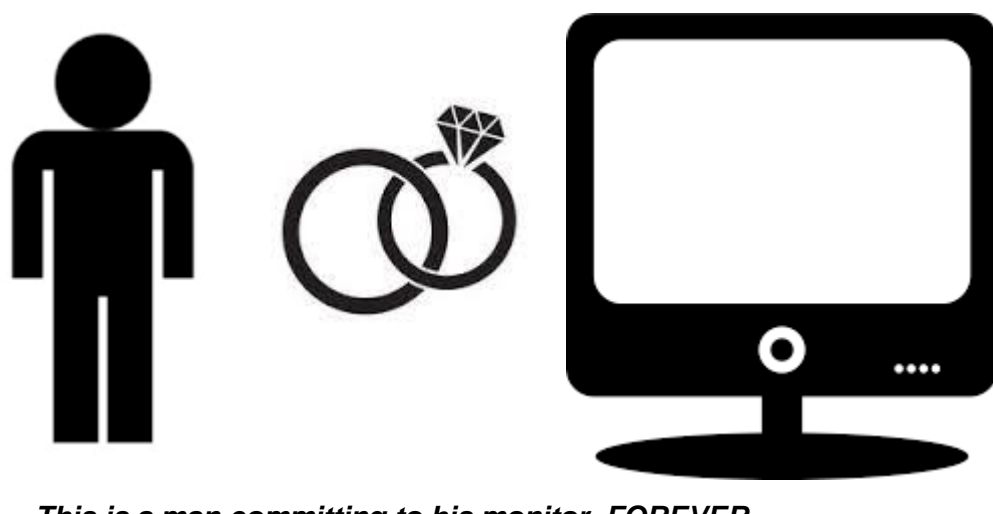

This is a man committing to his monitor. FOREVER.

Smart People. Expert Solutions.®

#### Panes

- If you absolutely MUST allow resizing, try panes
  - Use splitters to create a hierarchy of panes
  - Right-click splitters to set how the panes move
  - "Splitter Sticks Right" → The splitter moves and sticks with the pane on the right
  - Set controls to be fit to their pane or to scale with their pane
  - Set a minimum VI size

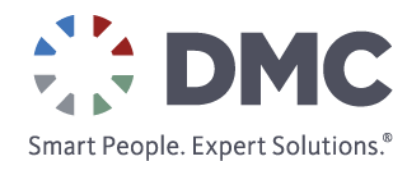

#### Pane Demo

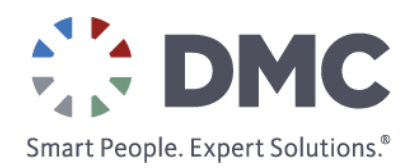

## Front Panel Layout Tool

- Available from the NI Community/VIPM
- Save the front panel state as-is and associates it with a keyword
- Define several layouts for different monitor sizes
- At runtime, decide which configuration to use

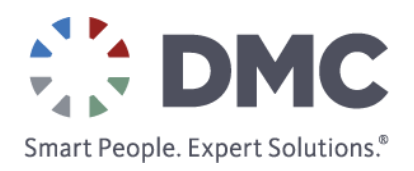

## Technical Considerations

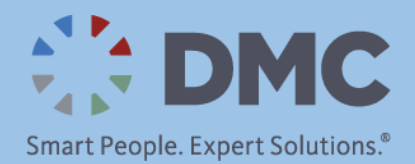

## UI Loop

- What is the UI loop?
  - Common architectural component
  - Event structure in a while loop
- Why should I have one?

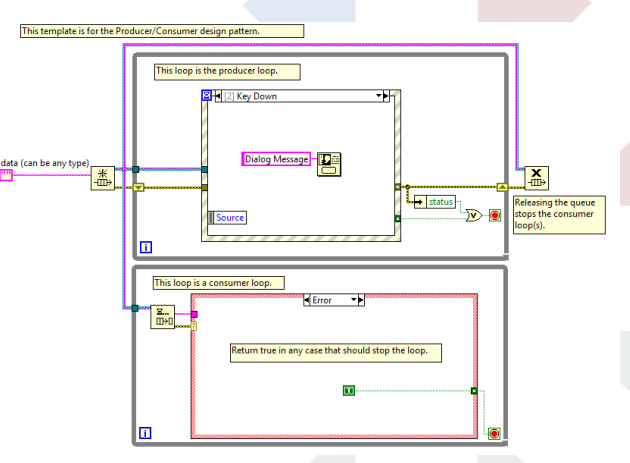

- This is the loop that SHOULD wait on UI events, NOT your main processing loop
- Don't do any other processing here... keep the UI responsive
- Main processing loops should continue executing independent of user interaction

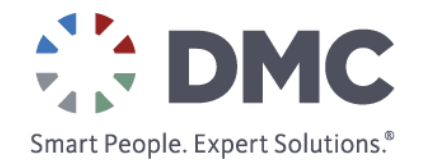

#### Event Structures

- Has multiple cases to handle direct interactions from the user interface
- Only one event case can execute for a single event
- A single event case can handle multiple events

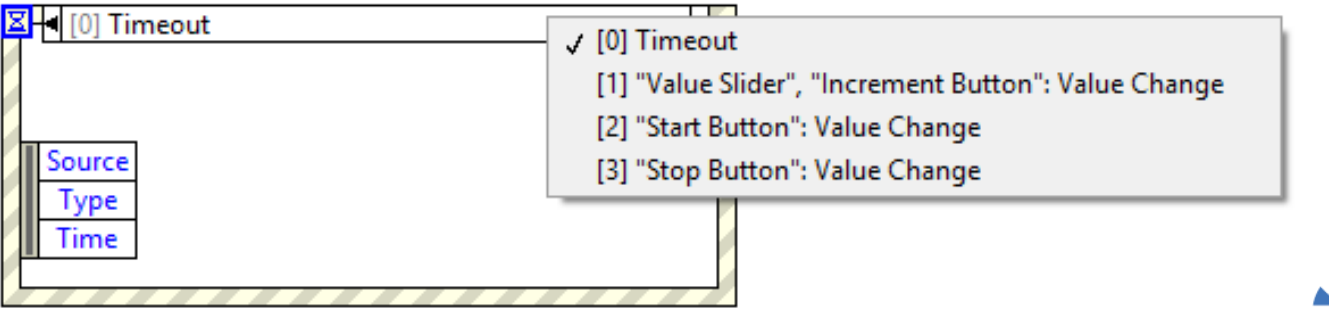

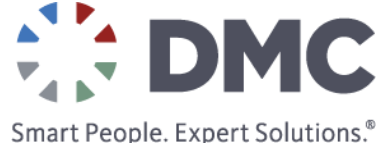

#### Fonts

- Default system fonts can and will change between operating systems or versions of Windows
- Be wary of the default Windows zoom level (125%)
- Explicitly set the fonts you use on the front panel, instead of relying on the "System", "Dialog" or "Application" fonts
- It's easy to use third-party fonts, BUT it's hard to include in an installer

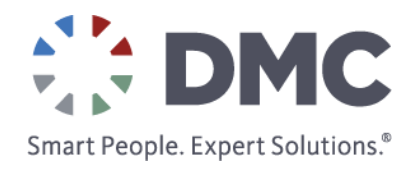

#### Be Careful with Fonts

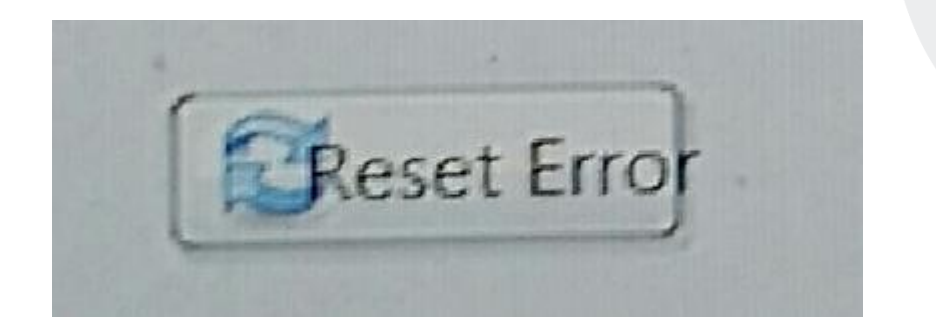

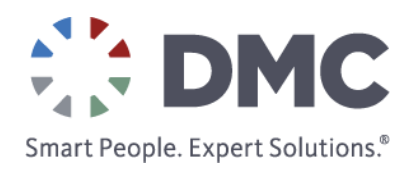

## Toolbars

# When running an EXE, no one wants to see the LabVIEW "Run" or "Abort" buttons. Hide them!

Customize Window Appearance

| Category Window Appearance                                                |                | <ul> <li>✓ Window has title bar</li> <li>✓ Show menu bar</li> <li>✓ Show vertical scroll bar*</li> <li>✓ Show horizontal scroll bar*</li> <li>*Applies only to single pane panels</li> </ul>                                                                       | Window Behavior<br>Default<br>Floating<br>Window when LabVIEW is not active<br>Modal<br>Window runs transparently<br>0%                                                                                                    |
|---------------------------------------------------------------------------|----------------|----------------------------------------------------------------------------------------------------|----------------------------------------------------------------------------------------------------|
| Window title Application Name Top-level application window Dialog Default | Same as VI nam | <ul> <li>Show toolbar when running</li> <li>Show Abort button</li> <li>Show Run button</li> <li>Show Run Continuously button</li> <li>Show front panel when called</li> <li>Close afterwards if originally closed</li> <li>Show front panel when loaded</li> </ul> | <ul> <li>✓ Allow user to close window</li> <li>✓ Allow user to resize window</li> <li>✓ Allow user to minimize window</li> <li>✓ Allow default run-time shortcut menus</li> <li>✓</li> <li>✓ Highlight Enter boolean</li> </ul> |
| Custom                                                                    | OK Cancel He   | elp                                                                                                    |                                                                                                    |

Smart People. Expert Solutions.®

## Setting Toolbars Programmatically

- Set it so the toolbars are visible in the development environment
- Hide them if the App.Kind property is executable

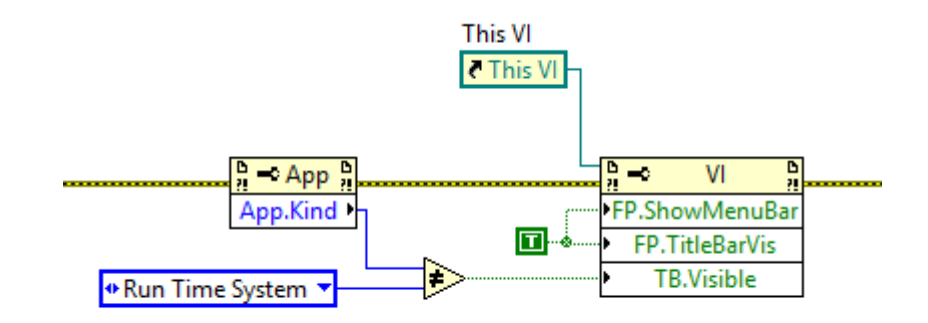

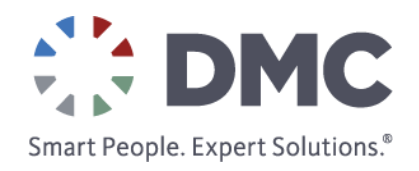

## Closing the Application

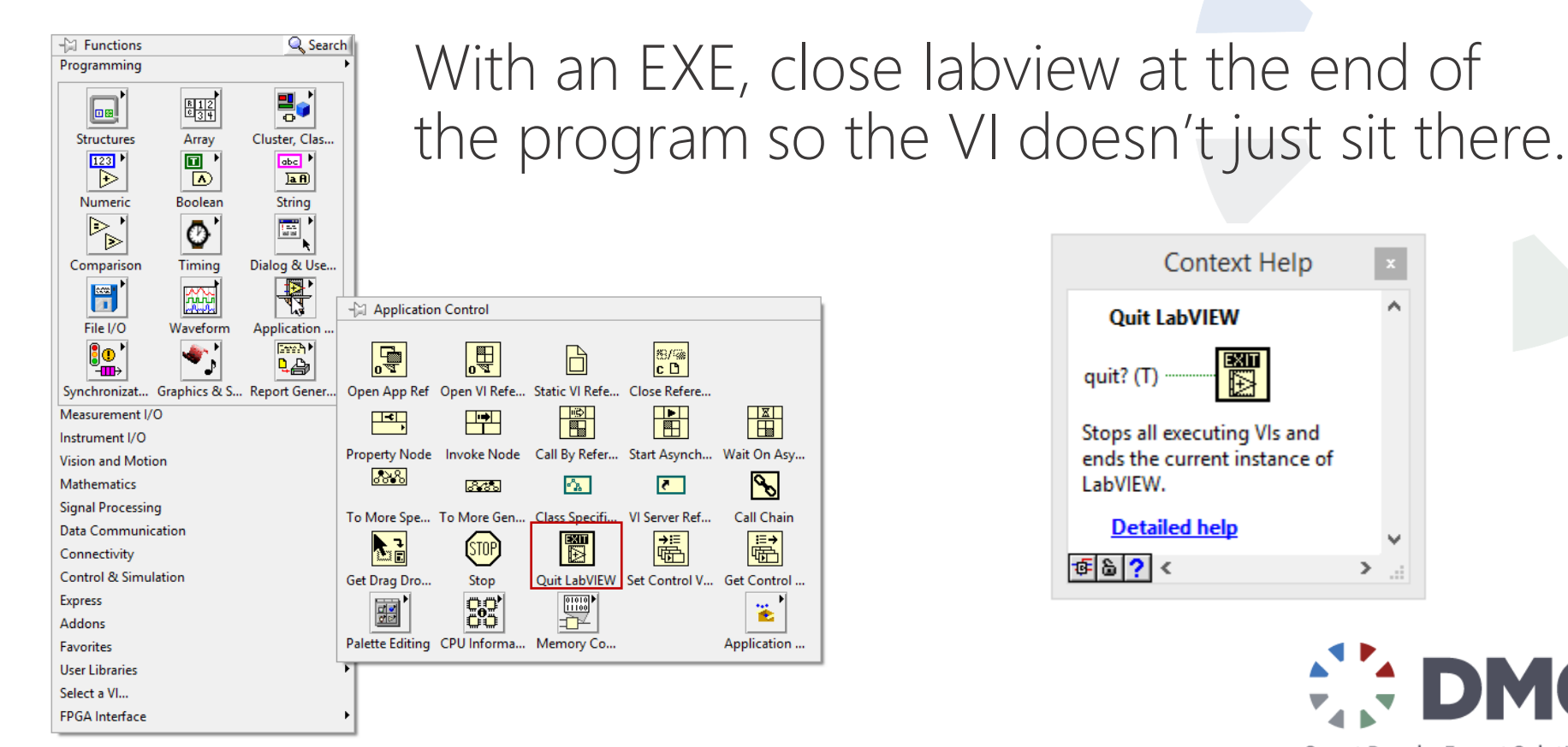

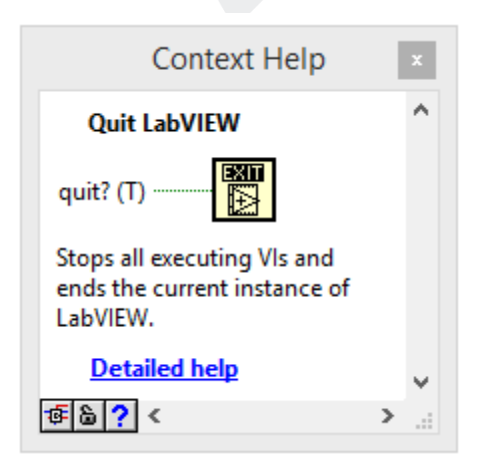

Smart People. Expert Solutions.®

## XControls

- XControls have dynamic run-time and edit-time behavior that is defined by VIs that run in the background
- That sounds great...but is it?
  - Seems cool, really brittle
  - Hard to debug
  - Need a really good reason to use it

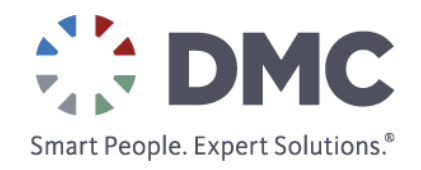

## Style Tips and Tricks

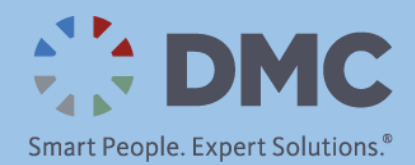

## Color Palette Basics

- Easy inspiration online
- Think clean design
- Use readable text colors with good contrast

Key colors: Red = bad/stop Green = OK/continue

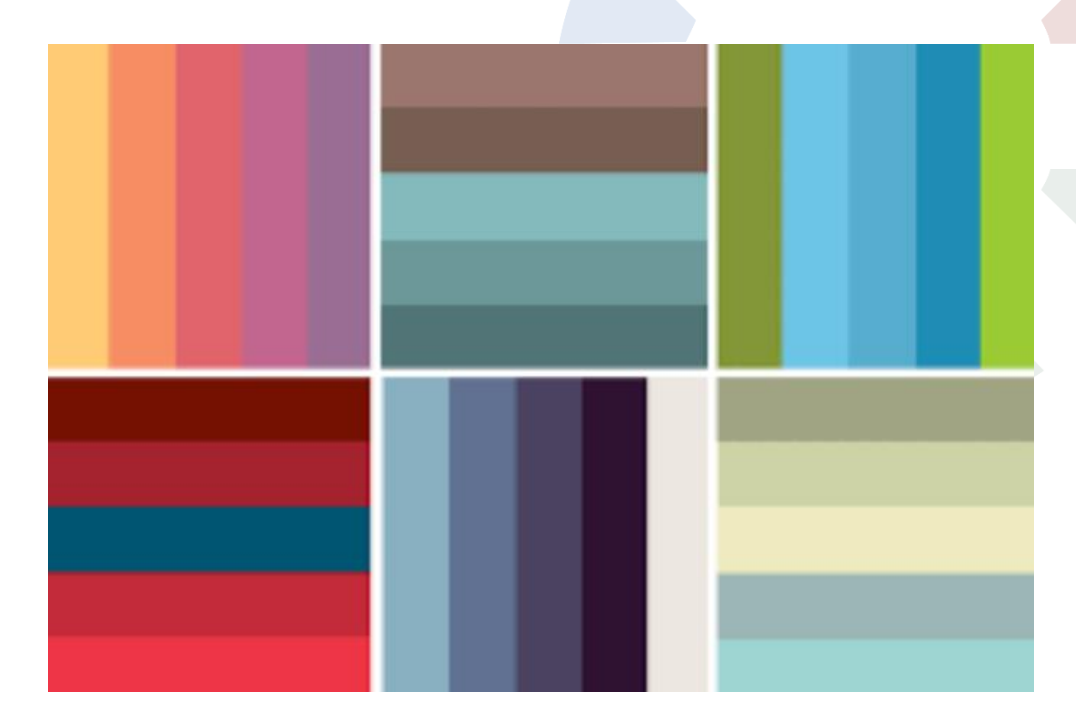

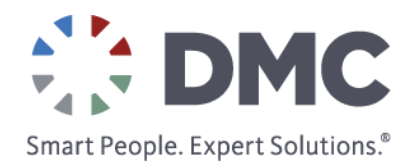

## Align/Distribute Tools

Please use these to organize, space and align objects.

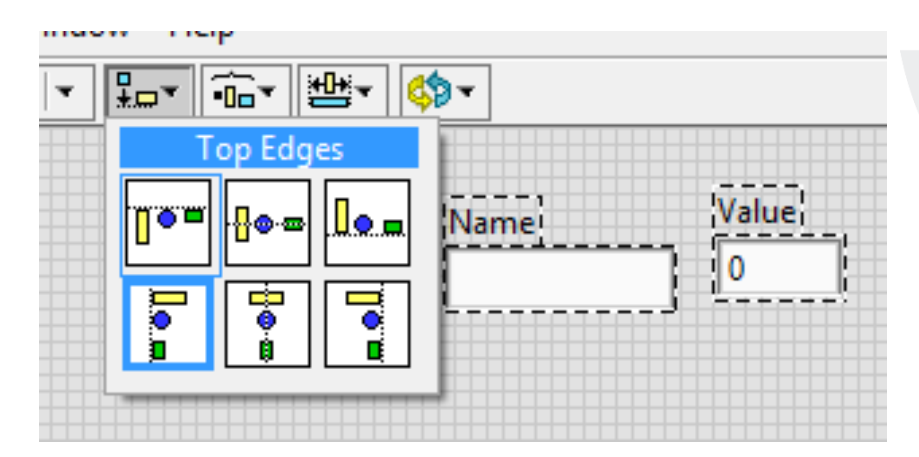

Sometimes have to move or hide the label before trying to align items for a clean look.

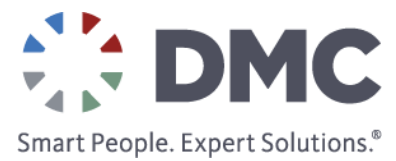

## Control Parts Window

- Right-click a control/indicator → Advanced → Customize
- Select Window → Show Parts Window
- Cycle through each customizable part of the control
- Enjoy the terrible UI on a useful UI tool!

| File Edit View Project Oper- | ate Tools Window Help              |
|------------------------------|------------------------------------|
|                              | ▼ 15pt Application Font  ▼ 👫 🐨 🖬 🖓 |
| Side<br>8-<br>6-<br>4-<br>0- | Control Parts ×                    |
|                              | Name Label                         |
|                              | Part Position and Dimensions       |
|                              | Top 30 Height 17                   |
|                              | Left 50 Width 28                   |
|                              | Help                               |

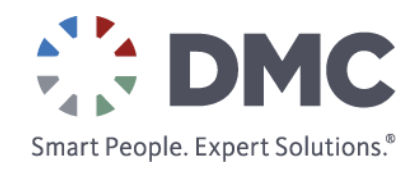

## Control-M

- Allows you to preview how a VI will look when it runs
- Removes overlay shadows
- Removes grid lines
- Mouse and keyboard navigation work as if it's running

| 😰 top_level.vi Front Panel on dmc_ui 😑 🗖   | ×           |
|--------------------------------------------|-------------|
| File Edit View Project Operate Tools Windo |             |
| A B ■ II 15pt Application • Q 9 HIH        | 1           |
| error out                                  | ^           |
| status code                                |             |
| <b>X</b> <u>d</u> -1024                    | -           |
| source                                     | _           |
| Some kind of error                         |             |
| evolanation that you                       | _           |
|                                            |             |
|                                            |             |
|                                            | ~           |
| dmc_ui_demo.lvproj/My Computer <           | <b>&gt;</b> |

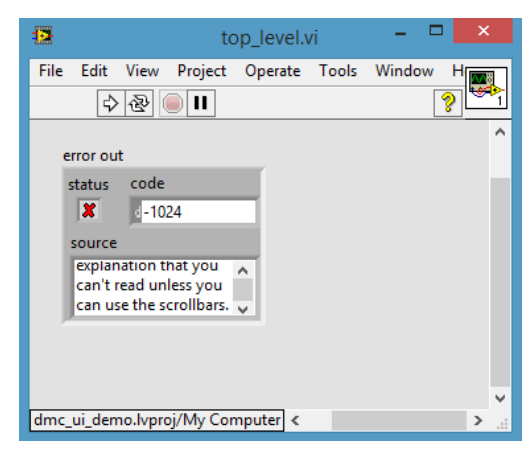

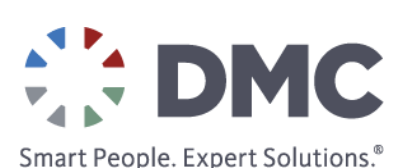

## User Feedback

- It's comforting to the user to know that something is happening
- Using the cursor set/unset busy VIs can help
- Have a plan to unset in the event of an error or other problem!

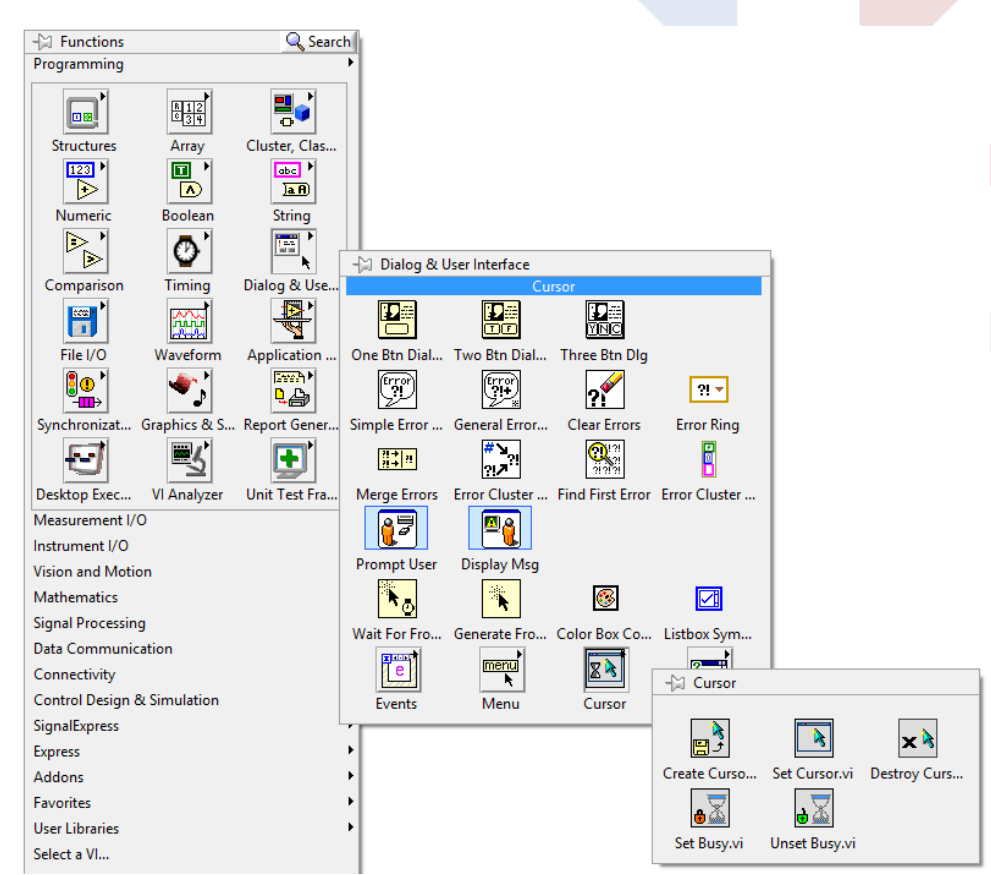

Smart People. Expert Solutions.®

## Touchscreen Design

- Touchscreens present unique challenges
  - Can be slow or unresponsive (especially resistive types)
  - Less dexterity than a mouse

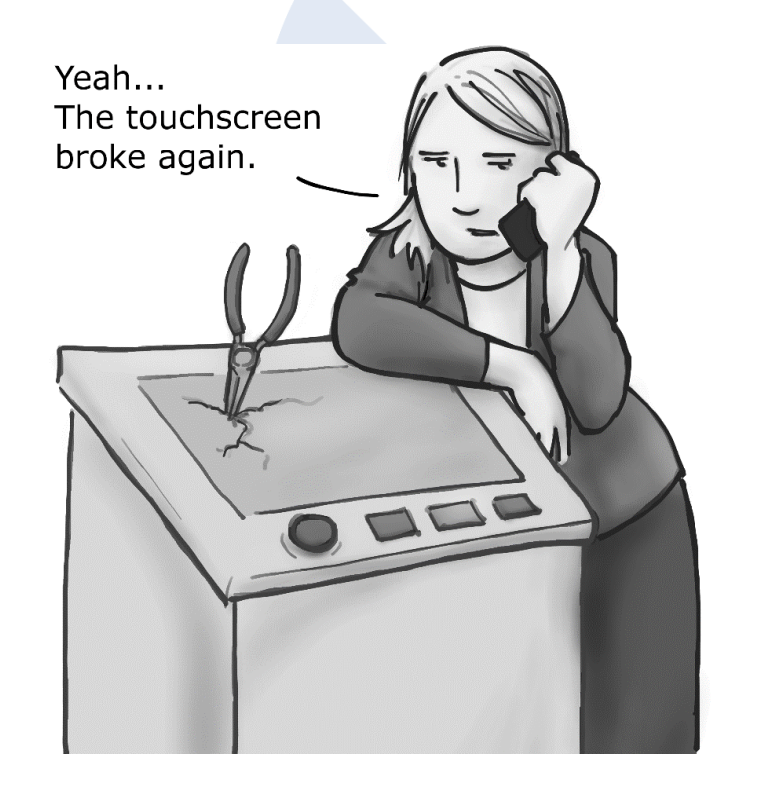

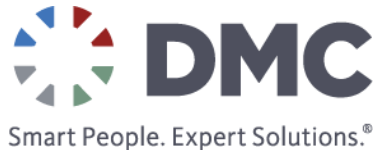

Touchscreen Design

But if they really do want one...

- Make buttons large enough for fat fingers
- Plan for user entry popups
- Remember: no tactile feedback

NO. Just don't...

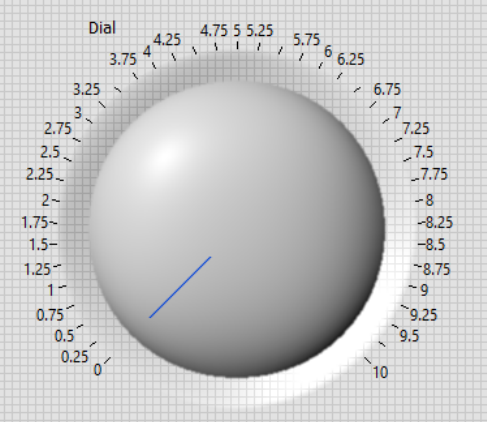

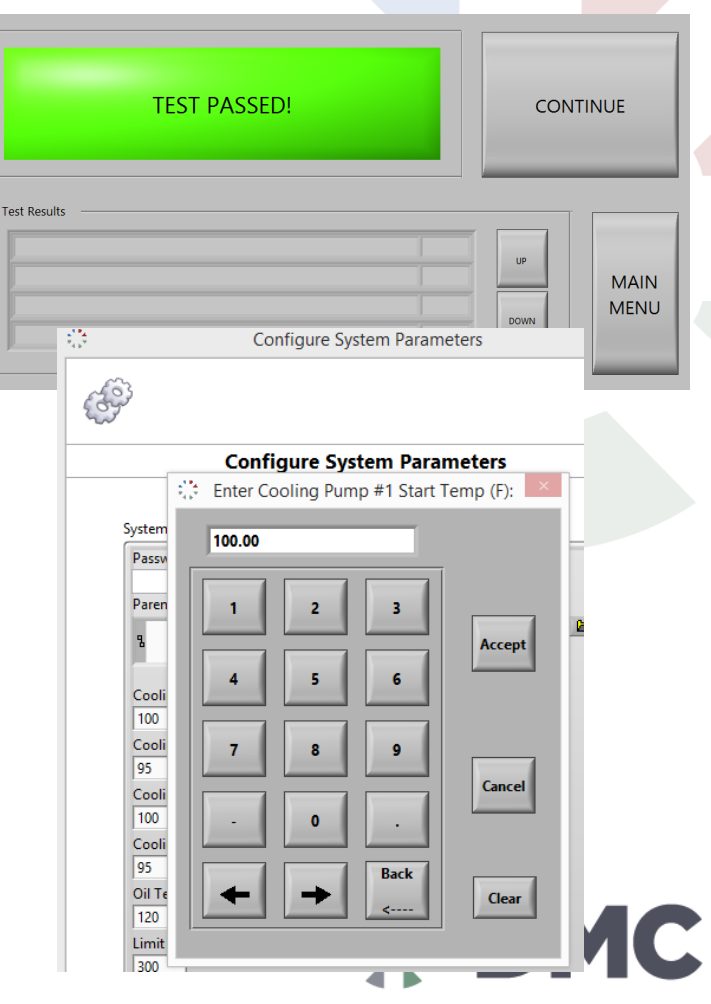

Smart People. Expert Solutions.®

## Working with a graphic designer?

- Be clear about what is realistic in LabVIEW
  - Available controls/indicators
  - Available shapes and animations
- They should focus on user needs and clarity
- They will be using their professional design tools (Illustrator, Inkscape, etc...), not LabVIEW
  - Cannot use vector graphics
  - PNGs with transparent backgrounds

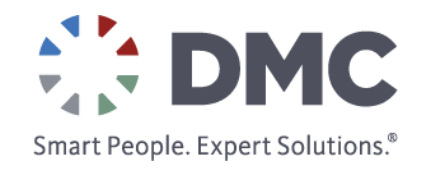
## Additional Resources

- NI Community UI Interest Group at <u>https://decibel.ni.com/content/gro</u> <u>ups/ui</u>
  - Creating Quality UIs from NI Developer Days at <u>https://decibel.ni.com/content/gro</u> <u>ups/ui/blog/2010/04/29/creating-</u> <u>quality-uis-with-ni-labview--</u> <u>developer-days-2010-presentation</u>

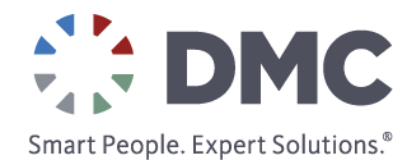